# EPG escuela de postgrado UPC

# evaluación sustitutoria

## importante

#### -Trámite dirigido a alumnos que :

- Desaprueben el curso con una nota mínima de 11.00 en el promedio final. No hayan rendido una evaluación sustitutoria de la misma asignatura. No hayan superado el límite máximo de evaluaciones sustitutorias a lo largo de todo el programa, que es de tres cursos.
- -No aplica para Cursos Especializados y Flex Courses

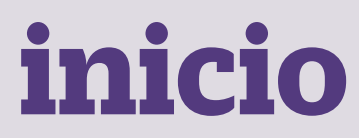

O1 Ingresa a https://mistramites.upc.edu.pe/autenticar/LoginEPG e ingresa tu usuario y contraseña

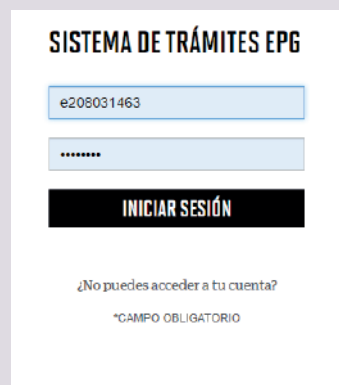

#### **02** Dar clic en "Registro de Trámites".

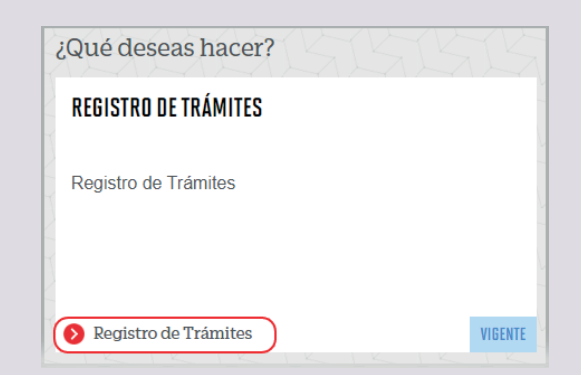

#### **03** Elige el tipo de programa y programa

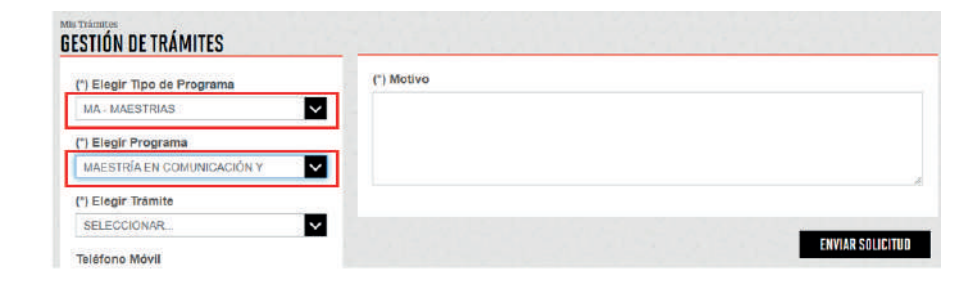

### **O4** Selecciona el trámite "Evaluación Sustitutoria", registra tu dirección, completa el Motivo y presiona el botón "Enviar solicitud".

| C) Elegir Tipa de Pragrama   MM-MAETITINA   C) Elegir Programa   WRESTRIKENAMINISTRACIÓN DE EMPRESAS - NOA.   C) Elegir Trànite   Eveluación Sustitutorina | Avient     Enderwählte: El subscio pode sceldar honogransch ist une enumzich suddative, sob en el reso de desprater un ourso con une<br>naturative de 11. Na anticeane carso especializado.       Noneger 7 / Ris Main     Enderwählte de 11. Na anticeane carso especializado.       Noneger 7 / Ris Main     Enderwählte de 11. Na anticeane carso especializado.       Noneger 7 / Ris Main     Enderwählte de 11. Na anticeane carso especializado.       Noneger 7 / Ris Main     Enderwählte de 11. Na anticeane carso especializado.       Noneger 7 / Ris Main     Enderwählte de 11. Na anticeane carso especializado.       Noneger 7 / Ris Main     Enderwählte de 11. Na anticeane carso especializado.       Noneger 7 / Ris Main     Enderwählte de 11. Na anticeane carso especializado.       Noneger 7 / Ris Main     Enderwählte de 11. Na anticeane carso especializado.       Noneger 7 / Ris Main     Enderwählte de 11. Na anticeane carso especializado.       Noneger 7 / Ris Main     Enderwählte de 11. Na anticeane carso especializado.       Noneger 7 / Ris Main     Enderwählte de 11. Na anticeane carso especializado.       Noneger 7 / Ris Main     Enderwählte de 11. Na anticeane carso especializado.       Noneger 7 / Ris Main     Enderwählte de 11. Na anticeane carso especializado.       Noneger 7 / Ris Main     Enderwählte de 11. Na anticeane carso especino especializado.       No |   |
|----------------------------------------------------------------------------------------------------|----------------------------------------------------------------------------------------------------|---|
| Teléfono Móvěl<br>962/90080<br>Teléfono Fijio<br>O 13031168                                                                                                | () Motive                                                                                                    |   |
| Correo<br>E200039430@UPC.EDU.PE                                                                                                    |                                                                                                    | ε |
| Medalidad de pago<br>BIN COSTO<br>C) Dirección                                                                                                    | DAVAR SOLUTIO                                                                                                    |   |

| 05 | Podrás visualizar la confirmación de tu solicitud registrada |
|----|--------------------------------------------------------------|
|    | satisfactoriamente.                                          |

| His Transar                                  |                 |                          |                                        |                 |                             |          |
|----------------------------------------------|-----------------|--------------------------|----------------------------------------|-----------------|-----------------------------|----------|
| T <b>RÁMITES EN CURSO</b><br>Accesos Rápidos | Tu solicitud de | Trámite "Evaluación sust | tutora ", se registró satisfactoriarre | nte.            |                             |          |
| O Calendario deEstudios                      |                 |                          |                                        |                 |                             |          |
| S Contacto web                               | Detalles        | 2020.202                 |                                        | 515.515D        | 51515                       |          |
| O Chat UPC                                   | NG. SOUGTLD     |                          | CESCIPCÓNCE, TRÁMTE                    | NGO DE ATENGÓRI | TEMPO MÁXIMO DE<br>ATENCIÓN | 51400    |
| 🗿 Lista de Precios                           | THE             | EVALUACIÓN SUSTITUTORIA  |                                        | 12/2/2121       | 7 ELAS LITLES               | ENPREESS |
| 📀 Reglamento de Estudios                     | - Contraction   |                          | PORETA 1 DOT                           | VL.             |                             |          |

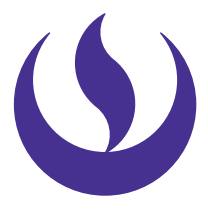

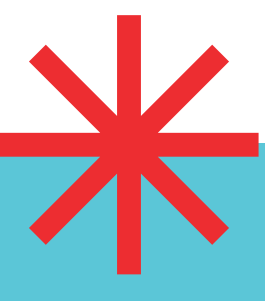

### **06** Adicionalmente recibirás un mail a tu correo UPC indicando que tu solicitud ha sido registrada

| IOTIFICACION DE REGISTRO DE SOLICITUD DE SERVICIO                                                        |     |
|----------------------------------------------------------------------------------------------------|-----|
| T tamlhesundvarsi tarios@upc.edu.pe<br>Mir (27:12/282 957<br>Pam: =200009130 (Garcia Care, Giovanna)     |     |
| Estimado(a) alumno(a):                                                                                   |     |
| Se generó con éxito la solicitud 3102 para el tràmite "Evaluación sustitutoria", con los siguientes data | os: |
| 300039430 - GIOVANNA GARCIA CARO                                                                         |     |
| Mévil: 962790080                                                                                         |     |
| Fijo: 013833158                                                                                          |     |
| Correo: E300039430@UPC.EDU.PE                                                                            |     |
| Atentamente,                                                                                             |     |
| Escuela de Postgrado.                                                                                    |     |

**O7** Para conocer la respuesta del trámite, deberás revisar el tracking de la solicitud haciendo clic en la descripción del trámite.

| IO. SOLICITUD      | DESCRIPCI                                    | ÓN DEL TRÁMITE          | INCIO DE ATENCIÓN TEMPO MÁXIMO DE ESTADI |  |  |
|--------------------|----------------------------------------------|-------------------------|------------------------------------------|--|--|
| 3102               | EVALUACIÓN SUSTITUTORIA                      |                         | 12/12/2121 7 DÍAS ÚTLES EN PROCE         |  |  |
|                    |                                              |                         |                                          |  |  |
|                    | Estado Solicitud                             | Signiente Actividad     | Facha Aproz. Atanción                    |  |  |
|                    | ENTROCESO                                    | TURLUACIÓN DE SOLICITUD | 14/12/2020                               |  |  |
|                    |                                              | P                       |                                          |  |  |
| F                  | OUTOLICE BOLICITUD                           | EVALUACIÓN DE SOLICITUD | NOTIFICACIÓN                             |  |  |
| ETALLE DE ETALLIMO | ÓN BURHTUTTERUX                              |                         |                                          |  |  |
| Período Registro:  | 202001                                       |                         |                                          |  |  |
| Tipo Programa:     | NA - MAZSTRAS                                |                         |                                          |  |  |
| Programe           | MAESTRÍA EN ADMINISTRACIÓN DE EMPRESAS - MBA |                         |                                          |  |  |
| Dirección          | CALLE LAS TORTOLAS 129 - SANTA ANTA          |                         |                                          |  |  |
|                    |                                              |                         |                                          |  |  |

## condiciones

-La respuesta del trámite es enviada al correo UPC en un plazo máximo de 7 días útiles. Debes estar atento a la comunicación.